#### Arduino tanfolyam kezdőknek és haladóknak

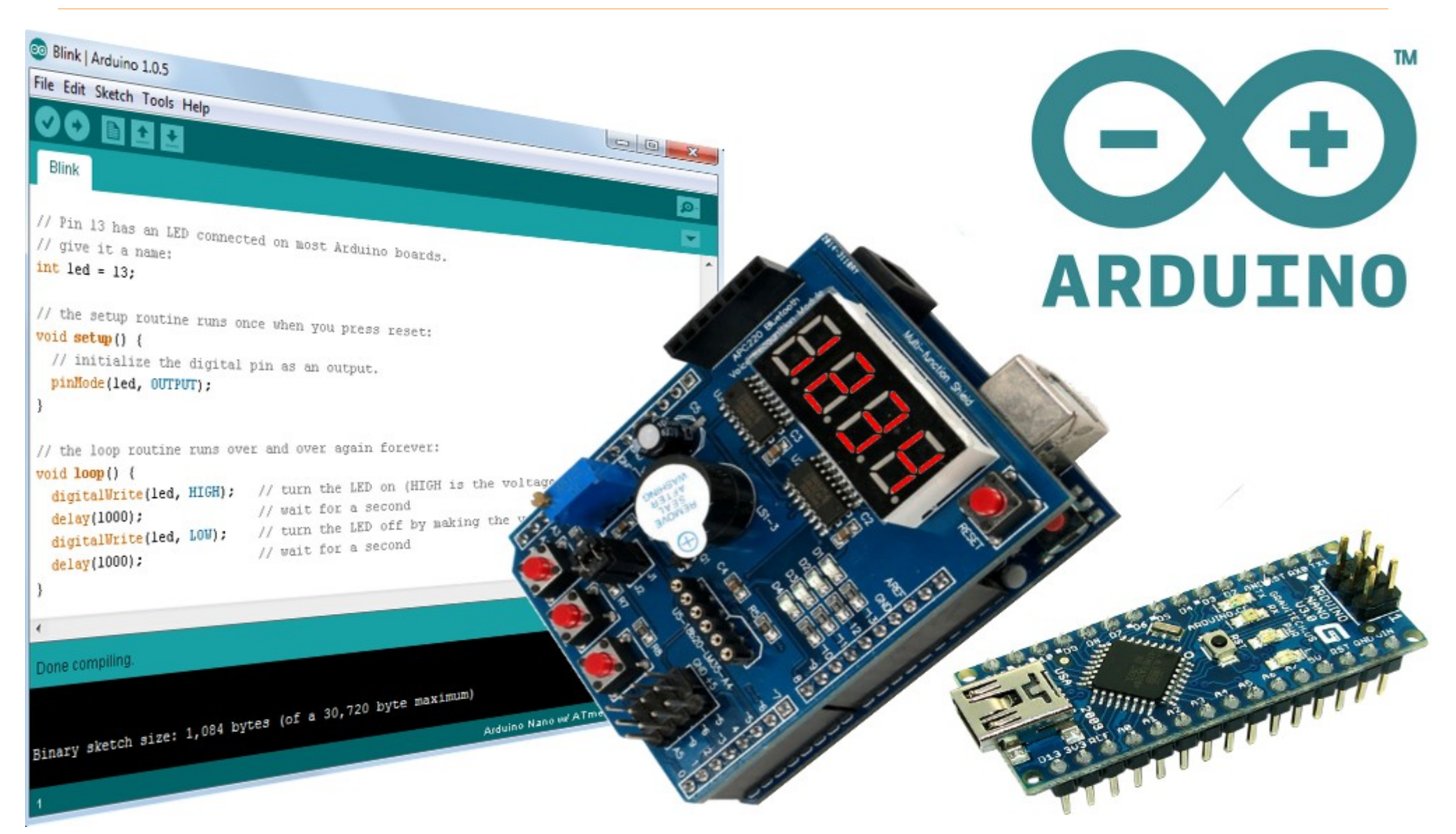

#### 12. ESP8266 programozása Arduino környezetben

Hobbielektronika csoport 2020/2021

1

### Felhasznált és ajánlott irodalom

- Arduino Create: <u>Using Arduino IDE to Program NodeMCU</u>
- ESP8266 Community: <u>ESP8266 Arduino Core's documentation</u>
- Rui & Sara Santos: <u>Random Nerd Tutorials ESP8266 projects</u>
- Last Minute Engineers: <u>Insight Into ESP8266 NodeMCU</u>

### Az ESP8266EX mikrovezérlő

- Tensilica L106 32-bit RISC CPU (80/160 MHz)
- WiFi modul IEEE 802.11 b/g/n
  - 32 KiB instruction RAM
  - 32 KiB instruction cache RAM
  - 🚸 80 KiB user-data RAM
  - 16 KiB ETS system-data RAM

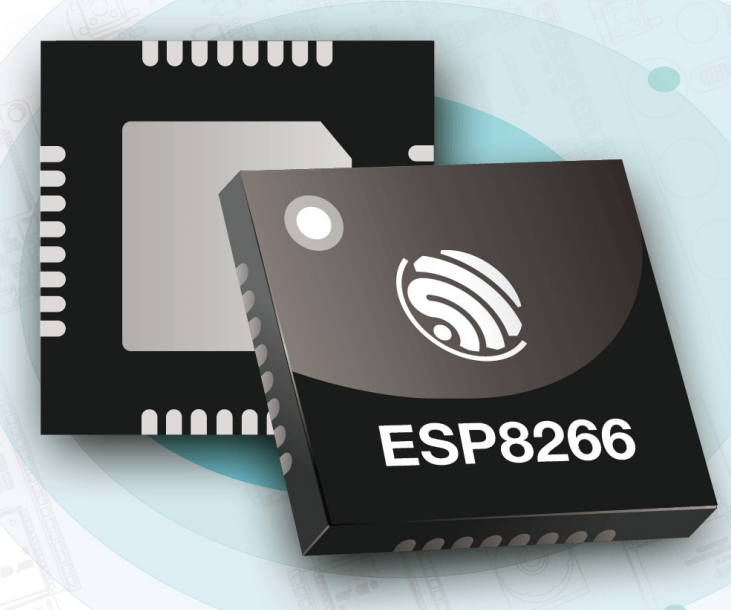

- Külső QSPI flash: tipikusan
   512 KiB to 4 MiB
- 16 GPIO kivezetés
- I2C, SPI, UART
- 10 bit ADC
- Beépített bootloader

 A termék honlapja: <u>www.espressif.com/en/products/socs/esp</u> <u>8266</u>

#### Hobbielektronika csoport 2020/2021

## ESP8266 kártyák

- ESP-01: 512 KiB memóriával, PCB antennával és korlátozott számú kivezetéssel
- ESP-01: 1 MIB memóriával, PCB antennával (a RESET láb nincs kivezetve, a memória csak DIO módban kezelhető)
- ESP12-E: 4 MIB memóriával, PCB antennával,
   2 mm-es lábtávolsággal

 NodeMCU kártya: ESP12-E modul, 3,3 V-os stabilizátor, CP1202 (vagy CH340) USB-UART konverter, Reset és Boot nyomógombok

#### Fejlesztőeszközök ESP8266-hoz

- Expressif SDK: <u>ESP-SDK</u>
- Arduino IDE + <u>Arduino core for ESP8266</u>
- NodeMCU Lua: <u>nodemcu.com/index\_en.html</u>
- MicroPython: <u>micropython.org/download/</u>, <u>tutorial</u>
- Zephyr projekt: <u>docs.zephyrproject.org</u>
- Mongoose OS: <u>mongoose-os.com/mos.html</u>
- Blynk: <u>blynk.io/en/developers</u>
- Simba: <u>http://simba-os.readthedocs.io/</u>, <u>github.com/eerimoq/simba</u>
- Visual Studio Code + PlatformIO: <u>docs.platformio.org</u>
- Lets Control It: <u>ESPEasy</u>

- Az Arduino IDE Board Manager funkciója lehetővé teszi, hogy más hardver eszközökhöz (ESP8266, ESP32, STM32, Arduino Due stb) is használhassuk a fejlesztői környezetet
- Amit telepítünk: új fordító/linker, fejléc állományok, programkönyvtárak, programletöltő segédprogramok
- A telepítés után az ESP8266 kártyák (esetünkben a NodeMCU kártya) az Arduino UNO/Nano kártyákhoz hasonlóan önállóan programozható/használható
- A telepítés előfeltételei:
  - Arduino IDE (jelenleg az 1.8.13 verzió) telepítve legyen
  - Python 2.7 vagy újabb verzió (nálam a v3.7 van telepítve)
  - A Board Manager listáját bővíteni kell az ESP8266 Arduino Core elérhetőségével, hogy az ESP8266 kártyákat is felvehessük a választékba és telepíthessük a hozzájuk tartozó szoftver csomagot

 A File/Preferences menüpontra kattintva a felugró lap Additional Board Manager URLs rovatába másoljuk be: <u>http://arduino.esp8266.com/stable/package\_esp8266com\_index.json</u>

(több bejegyzés esetén mindegyik URL külön sorba kerüljön!)

|                                                                                                    | Preferences                                                                                                    | $\times$ |
|----------------------------------------------------------------------------------------------------|----------------------------------------------------------------------------------------------------|----------|
| sketch_mar10a   Arduino 1.8.13 (Windows Store                                                                                                    | Settings Network                                                                                                    |          |
| Kew       Ctrl+N         Open       Ctrl+O         Open Recent       >         Sketchbook       >         Examples       >         Close       Ctrl+S         Save       Ctrl+S         Save As       Ctrl+Shift+F         Page Setup       Ctrl+Shift+P | Sketchbook location:   C:\Users\pcser\Documents\Arduino   Editor language:   System Default   Editor font size:   14   Interface scale:   Automatic   100 \$%   (requires restart of Arduino)   Theme:   Default theme    (requires restart of Arduino)   Show verbose output during:   compilation | Browse   |
| Print     Ctrl+P     e here, to r       Preferences     Ctrl+Comma       Quit     Ctrl+Q                                                                                                    | Compiler warnings:       None         Display line numbers       Enable Code Folding         Verify code after upload       Use external editor         Check for updates on startup       Save when verifying or uploading         Use accessibility features                                      |          |
|                                                                                                    | Additional Boards Manager URLs: http://arduino.esp8266.com/stable/package_esp8266com_index.json<br>More preferences can be edited directly in the file<br>C:\Users\pcser\Documents\ArduinoData\preferences.txt<br>(edit only when Arduino is not running)                                           |          |
| h) Legacy (new can return nullptr), All SSL ciphers (most compa                                                                                                    | ОК                                                                                                    | Cancel   |

Hobbielektronika csoport 2020/2021

A Tools/Board/Boards Manager menüpontra kattintva a felugró lapon keressük meg az esp8266 by ESP8266 Community csomagot, majd kattintsunk az Install gombra

| EMODO DECO hu Inc                                                                                                    |                                                                                                    |         |
|----------------------------------------------------------------------------------------------------|----------------------------------------------------------------------------------------------------|---------|
| Boards included in th<br>EMoRo 2560. Board b<br>Online help<br>More info                                                                  | <b>)vatic-ICT</b><br>is package:<br>pased on ATmega 2560 MCU.                                                                                                    | ^       |
| Industruino SAMD B<br>Boards included in th<br>Industruino D21G.<br><u>Online help</u><br><u>More info</u>                                | oards (32-bits ARM Cortex-M0+) by Industruino<br>is package:                                                                                                    |         |
| esp8266 by ESP826<br>Boards included in th<br>Generic ESP8266 Mod<br>ESPresso Lite 1.0, ES<br>MOD-WIFI-ESP8266(-<br>D1 R2 & mini, LOLIN(1 | 56 Community<br>is package:<br>dule, Generic ESP8285 Module, ESPDuino (ESP-13 Module), Adafruit Feather HUZZAH ESP8266, Invent One, XinaBox CW0<br>SPresso Lite 2.0, Phoenix 1.0, Phoenix 2.0, NodeMCU 0.9 (ESP-12 Module), NodeMCU 1.0 (ESP-12E Module), Olimex<br>-DEV), SparkFun ESP8266 Thing, SparkFun ESP8266 Thing Dev, SparkFun Blynk Board, SweetPea ESP-210, LOLIN(WEMOS<br>WEMOS) D1 mini Pro, LOLIN(WEMOS) D1 mini Lite, WeMos D1 R1, ESPino (ESP-12 Module), ThaiEasyElec's ESPino, WifInfo<br>gen4 IoD Range, Digistump Oak, WiFiduino, Amperka WiFi Slot, Seeed Wio Link, ESPectro Core, Schirmilabs Eduino WiFi,<br>100 Mr. 40005 (2000) | L,<br>) |

#### A Tools/Board menüben állítsuk be a kártyát, csatlakozás után a portot is

| Blink   Arduino 1.8.13 (Windows Store 1.8.42.0) |                                                                                                    |                                              |                                                                |                                                             |                                                                                                    |
|-------------------------------------------------|----------------------------------------------------------------------------------------------------|----------------------------------------------|----------------------------------------------------------------|-------------------------------------------------------------|----------------------------------------------------------------------------------------------------|
| File Edit Sketch To                             | pols Help                                                                                                    |                                              |                                                                |                                                             |                                                                                                    |
|                                                 | Auto Format<br>Archive Sketch<br>Fix Encoding & Reload                                                                                                | Ctrl+T                                       |                                                                |                                                             |                                                                                                    |
| 1 void set<br>2 pinMod<br>3 }                   | Manage Libraries<br>Serial Monitor<br>Serial Plotter                                                                                                  | Ctrl+Shift+I<br>Ctrl+Shift+M<br>Ctrl+Shift+L | ED_BUILTIN pin as an output                                    |                                                             |                                                                                                    |
| 4                                               | WiFi101 / WiFiNINA Firmware Updater                                                                                                    |                                              |                                                                |                                                             | Δ                                                                                                    |
| 5 void loo<br>6 digita                          | Board: "NodeMCU 1.0 (ESP-12E Module)"                                                                                                    | >                                            | Boards Manager                                                 |                                                             | Generic ESP8266 Module<br>Generic ESP8285 Module                                                                       |
| 7 delay(<br>8 digita                            | Builtin Led: "2"<br>Upload Speed: "115200"<br>CPU Frequency: "80 MHz"<br>Flash Size: "4MB (FS:1MB OTA:~1019KB)"                                       | >                                            | Arduino ARM (32-bits) Boards<br>Arduino AVR Boards             | ESPDuino (ESP-13 Mod<br>Adafruit Feather HUZZ<br>Invent One | ESPDuino (ESP-13 Module)<br>Adafruit Feather HUZZAH ESP8266                                                            |
| 9 delay(                                        |                                                                                                    | >                                            | ESP8266 Boards (2.7.4)<br>STM32 Boards (selected from submenu) |                                                             | Invent One<br>XinaBox (W01                                                                                             |
|                                                 | Debug port: "Disabled"<br>Debug Level: "None"<br>IwIP Variant: "v2 Lower Memory"<br>VTables: "Flash"<br>Exceptions: "Legacy (new can return nullptr)" | ><br>><br>><br>>                             |                                                                | -                                                           | ESPresso Lite 1.0<br>ESPresso Lite 2.0<br>Phoenix 1.0<br>Phoenix 2.0                                                   |
|                                                 | Erase Flash: "Only Sketch"<br>SSL Support: "All SSL ciphers (most compatible)"<br>Port<br>Get Board Info                                              | >                                            | >                                                              |                                                             | NodeMCU 0.9 (ESP-12 Module)<br>NodeMCU 1.0 (ESP-12E Module)<br>Olimex MOD-WIFI-ESP8266(-DEV)<br>SparkFun ESP8266 Thing |
|                                                 | Programmer                                                                                                    | >                                            |                                                                |                                                             | SparkFun ESP8266 Thing Dev<br>SparkFun Blynk Board                                                                     |
| 9                                               | Burn Bootloader                                                                                                    |                                              |                                                                |                                                             | SweetPea ESP-210<br>LOLIN(WEMOS) D1 R2 & mini<br>LOLIN(WEMOS) D1 mini Pro<br>LOLIN(WEMOS) D1 mini Lite<br>WeMos D1 R1  |

Hobbielektronika csoport 2020/2021

9

#### ESP8266\_blink.ino – a beépített LED villogtatása

10

Fordítsuk le és töltsük le az alábbi LED villogtató programot

 Letöltéskor az alábbihoz hasonló üzenetnek kell megjelennie

esptool.py v2.8 Serial port COM10 Connecting.... Chip is ESP8266EX Features: WiFi Crystal is 26MHz MAC: a0:20:a6:1c:51:07 Uploading stub... } Running stub... Stub running... Configuring flash size... Auto-detected Flash size: 4MB Compressed 261472 bytes to 193133... Wrote 261472 bytes (193133 compressed) at 0x00000000 in 17.7 seconds (effective 118.4 kbit/s)... Hash of data verified.

```
Leaving...
Hard resetting via RTS pin...
```

Hobbielektronika csoport 2020/2021

```
/* Blink
Felvillantjuk a beépített LED-et, azután egy
másodpercre lekapcsoljuk, s ezt ismételgetjük.
*/
void setup() {
    pinMode(LED_BUILTIN, OUTPUT); // Digitális kimenet
}
void loop() {
    digitalWrite(LED_BUILTIN, LOW); // bekapcsoljuk a LED-et
    delay(100); // 100 ms várakozás
    digitalWrite(LED_BUILTIN, HIGH); // kikapcsoljuk a LED-et
    delay(1000); // 1 s várakozás
```

### ESP8266\_blink.ino:futási eredmény

- A NodeMCU kártyán a beépített LED a GPIO16 (D0) kivezetéshez tartozik, s a LED lehúzásra világít
- Ezen a kivezetésen PWM nem használható

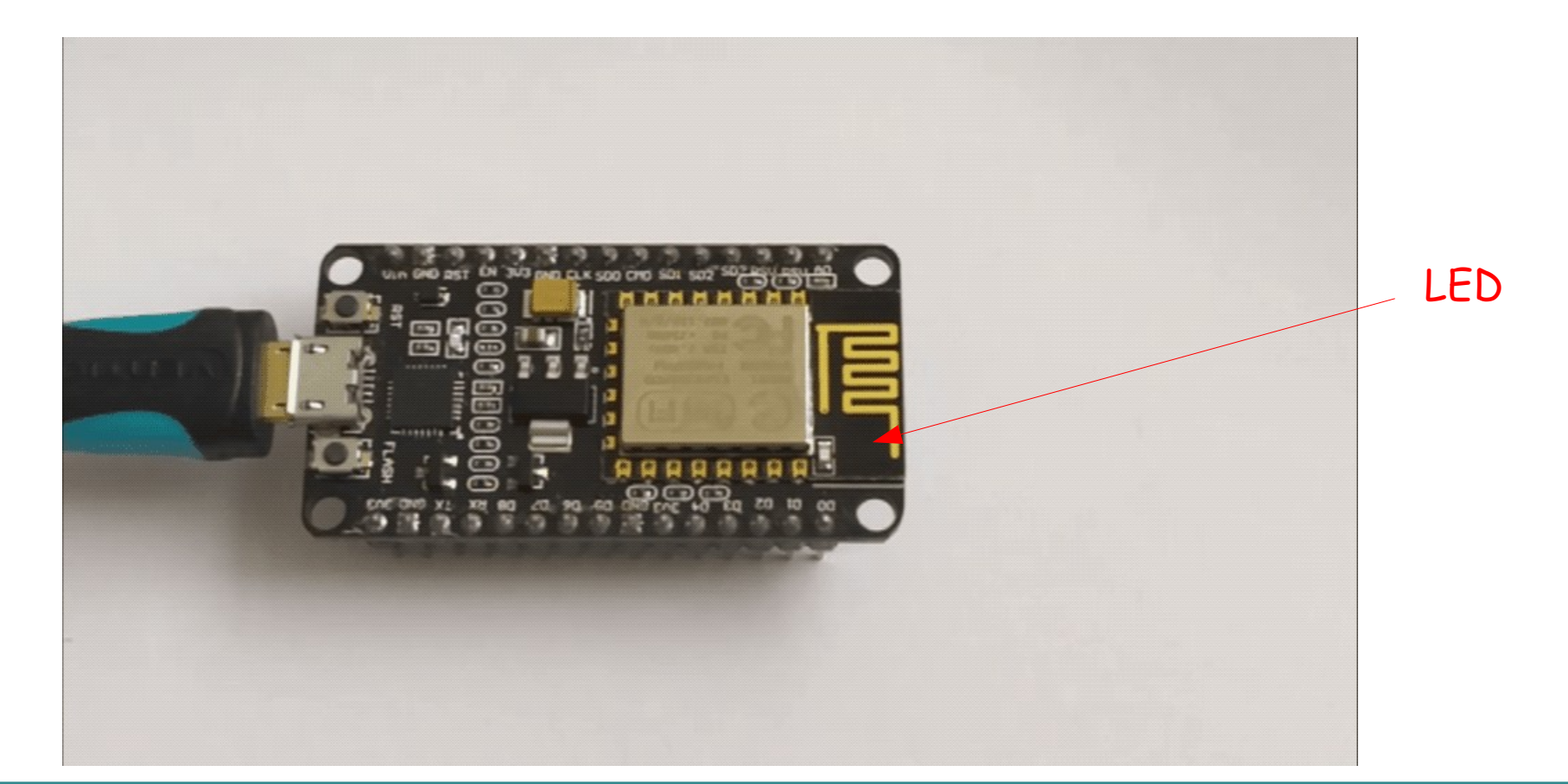

Hobbielektronika csoport 2020/2021

11

## NodeMCU GPIO kivezetések

- A ki- és bemenetek jelszintje 3,3 V (ADC0 esetén 1 V lenne, de a NodeMCU kártyán van egy 200 k + 100 k előosztó)
- FLASH a jobboldali nyomógombhoz csatlakozik
- Az Arduino számozás a **GPIO***n* jelölésből leválasztott *n* szám

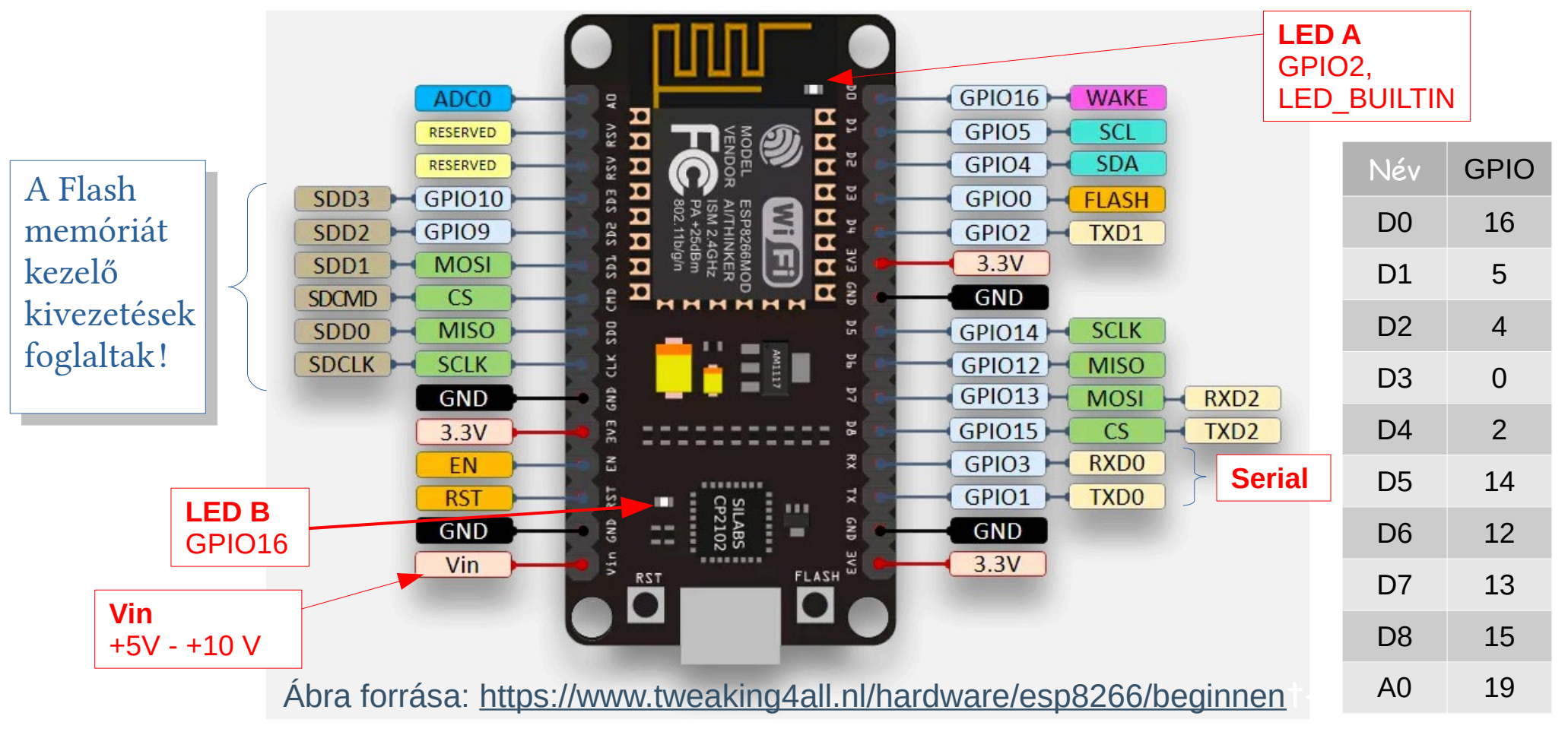

Hobbielektronika csoport 2020/2021

12

# Digitális I/O függvények

- pinMode(*pin, mode*) a kivezetés üzemmódjának beállítása
   GPI01 GPI015 lehet INPUT, INPUT\_PULLUP vagy OUTPUT,
   GPI016 pedig INPUT, INPUT\_PULLDOWN\_16 vagy OUTPUT
- digitalWrite(*pin*, *level*) kimeneti szint beállítása (HIGH/LOW)
- digitalRead(*pin*) bemeneti szint beolvasása (HIGH/LOW)
- Programmegszakítások: a digitális bemenetekhez a szokásos módon megszakítást rendelhetünk (attachInterrupt(), detachInterrupt()), kivéve GPI016 és az analóg A0 bemenetet. A választható megszakítási típusok: CHANGE, RISING, FALLING
- A megszakítások visszahívási függvényeinek a RAM-ban kell lennie, amit a CACHE\_RAM\_ATTR direktíva garantál, például: ICACHE\_RAM\_ATTR void gpio\_change\_handler(void \*data) { ... }

#### ESP8266\_interrupt.ino

```
#define LED1 D0
#define LED2 D1
#define SW1
             D2
                                                                              LED2
                                                                       LED
#define SW2
             D3
ICACHE_RAM_ATTR void sw1_handler(void) {
  digitalWrite(LED2, LOW); // LED2 on
}
ICACHE_RAM_ATTR void sw2_handler(void) {
  digitalWrite(LED2, HIGH); // LED2 off
}
void setup() {
                                                              SW1 és SW2 nyomógomb
  pinMode(LED1, OUTPUT); digitalWrite(LED1, HIGH);
                                                              megszakításokkal be és ki
  pinMode(LED2, OUTPUT); digitalWrite(LED2, HIGH);
                                                              kapcsolgatjuk LED2-t,
  pinMode(SW1, INPUT_PULLUP); pinMode(SW2, INPUT_PULLUP);
                                                              miközben folyamatosan
  attachInterrupt(SW1,sw1 handler,FALLING);
                                                              villogtatjuk LED1-et
  attachInterrupt(SW2,sw2_handler,FALLING);
}
void loop() {
  digitalWrite(LED1, LOW); // Turn the other LED on
  delay(100);
                            // Wait for a 100 ms
  digitalWrite(LED1, HIGH); // Turn the other LED off
  delay(1000);
                             // Wait for 1000 ms
}
```

Hobbielektronika csoport 2020/2021

### Soros kommunikáció

- A Serial objektum ugyanúgy használható, mint az Arduinonál
- A hw FIFO buffer 128 bájt, emellett az **Rx** buffer további 256 bájtos RAM bufferrel is rendelkezik, mérete a begin metódus hívása előtt módosítható a setRxBufferSize(size\_t size) metódus hívásával
- write() nem blokkol, ha a kiírandó karakter belefér a FIFO tárba
- read() nem blokkol, akkor sem, ha nincs beérkezett karakter
- readBytes() blokkol, amíg be nem érkezik a kért számú karakter
- flush() blokkol várakozás, amíg be a Tx FIFO ki nem ürül
- Serial az UART0 modult használja: GPI01 (Tx) és GPI03 (Rx), de a swap() metódus átváltja a GPI015 (Tx) and GPI013 (Rx) lábakra. Újabb swap() hívás visszaváltja a GPI01 (Tx) és GPI03 (Rx) lábakra
- Serial1 csak adatküldésre használható (GPI02 Tx), nem tartozik hozzá Rx bemenet

## Analóg bemenet

- Az ESP8266EX mikrovezérlő egy 10 bites ADC-vel rendelkezik, amely vagy a tápfeszültséget, vagy egy, a TOUT lábra kötött 0 – 1.0 V közötti külső feszültséget tudja mérni
- NodeMCU esetén az A0 bemenet egy feszültségosztón keresztül csatlakozik a TOUT lábhoz, így a mérési tartomány: 0 – 3.3 V
- analogRead(A0) beolvassa és konvertálja az analóg feszültség értékét (0 – 1023 közötti érték)

#### A tápfeszültség méréséhez

- a TOUT lábat szabadon kell hagyni
- a program legelején (közvetlenül az #include ... sorok után) az alábbi sort kell elhelyezni:

ADC\_MODE(ADC\_VCC);

\* a programon belül a feszültség értékét az ESP.getVcc() függvény hívásával kapjuk meg

### ESP8266\_analog\_thermometer.ino

- Hőmérőt készítünk az MCP9700 szenzorral: 0 °C-on 500 mV, érzékenység: 10 mV/°C
- Az eredményt a soros porton írjuk ki \_\_\_\_

```
void setup () {
  Serial.begin(115200);
}
void loop () {
  long reading = 0;
  for (int i = 0; i < 3110; i++) {</pre>
    reading += analogRead(A0);
  long voltage = reading / 1024;
  Serial.print (voltage); // mV
  Serial.print (" mV, ");
  float tempC = (voltage - 500)/10.0;
  Serial.print (tempC, 1); // Celsius
  Serial.print (" °C, ");
  float tempF = (tempC \star 9 / 5) + 32;
  Serial.print (tempF, 1); // Fahrenheit
  Serial.println (" °F");
  delay (5000);
```

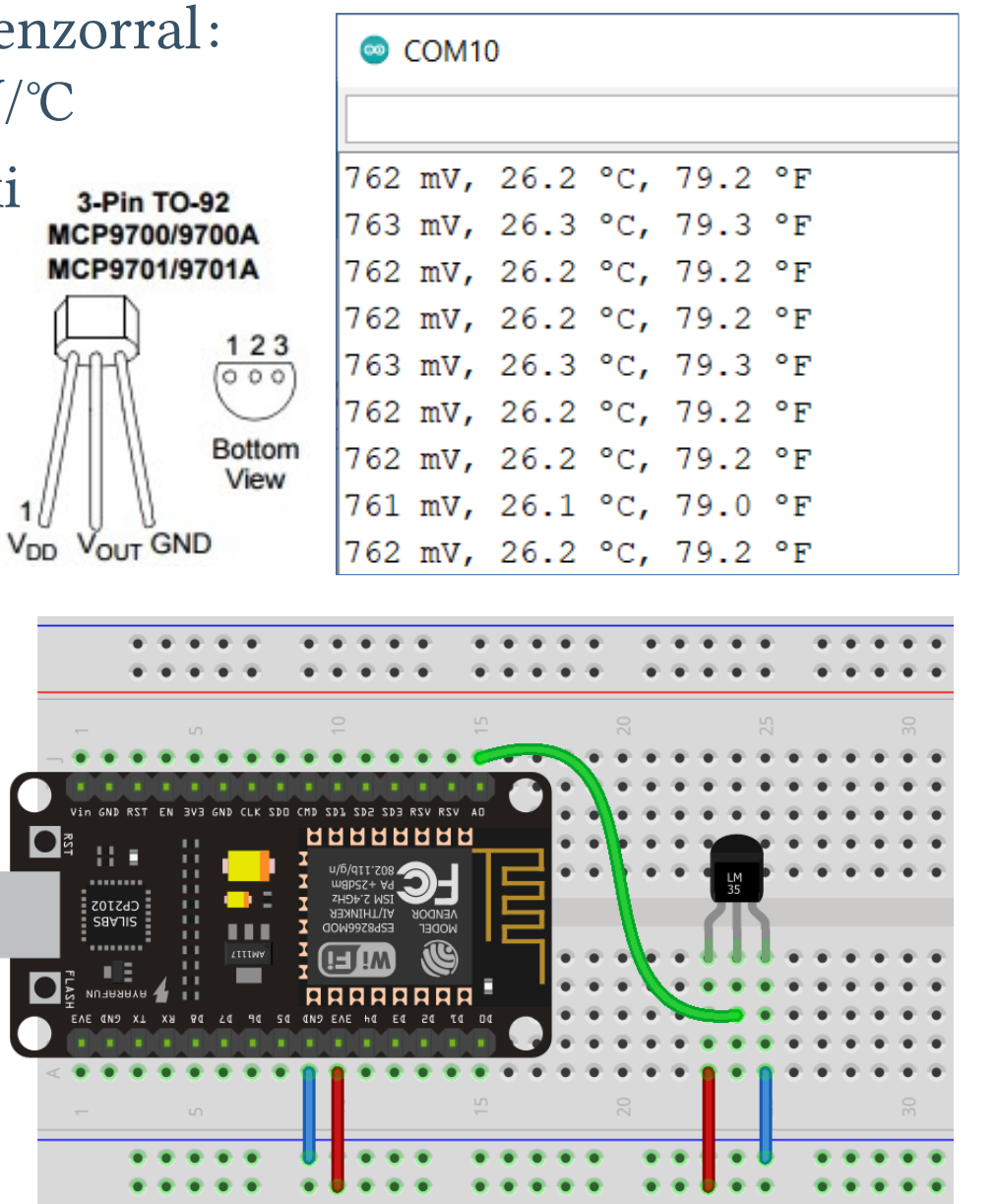

## PWM kimenetek vezérlése (csak 3.0-tól!)

- analogWrite(*pin, value*) engedélyezi és beállítja a szoftveres PWM-et, ahol *pin* a használt kivezetés száma, *value* a kitöltés értéke (alapértelmezetten 0-255, de változtatható a határ...)
- analogWrite(pin, value, openDrain) formában is használható
- analogWriteRange(new\_range) a PWM periódus értékének megváltoztatása (15-65 535 közötti érték adható meg)
- analogWriteResolution(*bits*) a PWM periódus bitszámának megváltoztatása (4-16 közötti érték adható meg)
- A PWM frekvencia alapértelmezetten 1kHz, de változtatható
- analogWriteFreq(*new\_frequency*) a PWM frekvencia módosítása (100Hz – 40 000Hz közötti érték adható meg)
- Megjegyzés: Az ESP8266 szoftveresen kezeli a PWM csatornákat. Több csatorna, nagyobb frekvencián leterheli a CPU-t
- Megjegyzés: a 2.7.4 kiadásnál PWMRANGE alapértelmezetten 1023, az újabb, 3.0 verziótól pedig 255 (hogy kompatibilis legyen az Arduinoval)

#### ESP8266\_dimmer.ino

```
#include <Ticker.h>
Ticker dimmer;
#define LED1 D0
#define LED2 D1
#define SW1
             D2
#define SW2
            D3
uint16 t dim value = 0;
void setup() {
  pinMode(LED1, OUTPUT);
  analogWriteRange(65535);
  analogWrite(LED2, dim_value);
  pinMode(SW1, INPUT_PULLUP);
  pinMode(SW2, INPUT_PULLUP);
  dimmer.attach(0.05, buttoncheck);
}
void loop() {
  analogWrite(LED2, dim_value * dim_value);
  digitalWrite(LED1, LOW); // Turn the other LED on
  delay(250);
                             // Wait for 250 ms
  analogWrite(LED2, dim_value * dim_value);
  digitalWrite(LED1, HIGH); // Turn the other LED off
  delay(250);
                             // Wait for 250 ms
}
void buttoncheck() {
  if (!digitalRead(SW1) && (dim_value < 255)) dim_value++ ;</pre>
  if (!digitalRead(SW2) && (dim_value > 0)) dim_value-- ;
}
```

LED1 LED2 WILLED2 WILLED2 SW1 SW2 SW1 SW2 SW1

> SW1 és SW2 nyomógomb segítségével LED2 fényerejét változtatjuk, miközben folyamatosan villogtatjuk LED1-et

A kapcsolás lényegében azonos a 14. oldalon láthatóval, csak a PWM jobb szabályozhatósága érdekében a LED anódok vezérlésére

tértünk át. (Ügyeljünk a polaritásra!)

19

# Az ESP8266WiFi programkönyvtár

- Az ESP8266 WiFi könyvtára túlnőtte az Arduno WiFi lehetőségeit, ezért az eltérések miatt külön néven és dokumentációval érhető el
- Az ESP8266 modul lehet hálózati végpont (*station*), hozzáférési pont (*access point*) vagy egyidejűleg mindkettő

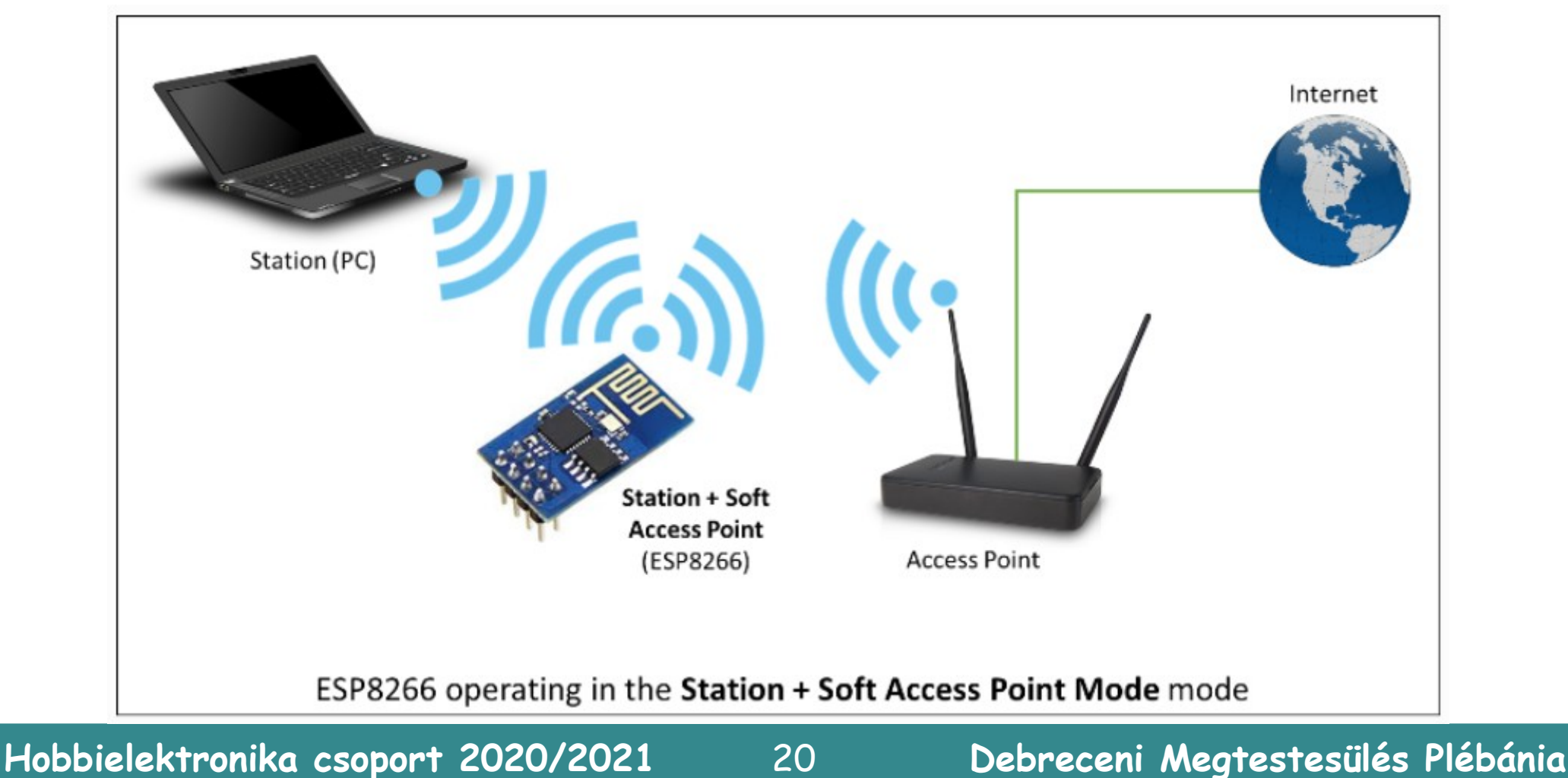

# Az ESP8266WiFi programkönyvtár

- Az ESP8266WiFi programkönyvtár számos objektumosztályra tagozódik. A dokumentációban is ezen tagolódás szerint, kezelhető részekre bontva találjuk meg a részleteket
  - Scan a WiFi hálózatok pásztázására és felderítésére szolgál
  - Station ezt a módot használjuk egy hálózatra csatlakozáshoz
  - Soft AP ezt a módot hozzáférést biztosít a többi eszköz számára
  - Client a kliens objektum szerverek szolgáltatásait veszi igénybe
  - Server a szerver kliensek kérelmeit fogadja és szolgálja ki
  - UDP user datagram protocol üzenetcsomagok küldése/fogadása

WiFiClient

Generic – az ESP8266 SDK egyedi funkcióit kezelő csomag

| 1 |
|---|
|   |

BufferDataSource Buffered StreamData Source

ClientContext

DataSource

ESP8266WiFiAPClass ESP8266WiFiClass ESP8266WiFiGenericClass ESP8266WiFiMulti ESP8266WiFiScanClass

ESP8266WiFiSTAClass

Progmem Stream

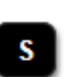

SI ist SSLContext

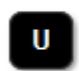

UdpContext

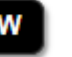

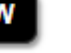

WifiAPlist t

WiFiClientSecure WiFiEventHandlerOpaque WiFiEventModeChange WiFiEventSoftAPModeProbeRequestReceived WiFiEventSoftAPModeStationConnected

WiFiEventSoftAPModeStationDisconnected WiFiEventStationModeAuthModeChanged WiFiEventStationModeConnected

WiFiEventStationModeDisconnected WiFiEventStationModeGotIP WiFiServer WiFiUDP

Hobbielektronika csoport 2020/2021

## ESP8266\_wifi\_scan.ino

#### Pásztázzuk a WiFi hálózatokat és soros porton listázzuk ki!

```
#include "ESP8266WiFi.h"
void setup() {
  Serial.begin(115200);
  Serial.println();
 WiFi.mode(WIFI_STA);
 WiFi.disconnect();
  delay(100);
}
void loop() {
  Serial.print("Scan start ... ");
  int n = WiFi.scanNetworks();
 Serial.print(n);
  Serial.println(" network(s) found");
  for (int i = 0; i < n; i++) {
    Serial.println(WiFi.SSID(i));
  }
  Serial.println();
  delay(5000);
```

COM10 Scan start ... 12 network(s) found DIGI-7Pe5 TP-LINK 72DC DEBIWIFI szabina TP-LINK D0D8C8 boroka 2.4 Krassoi DIGT-TJ9r Csilla CSP-LINK UPC1041130 DTRECT-UE-BRAVIA Scan start ... 8 network(s) found TP-LINK D0D8C8 DIGI-7Pe5 DEBIWIFI szabina DIGI-TJ9r

Forrás: arduino-esp8266.readthedocs.io/en/latest/esp8266wifi/scan-examples.html

Hobbielektronika csoport 2020/2021

### ESP8266\_wifi\_scan2.ino 2/1.

#### Aszinkron pásztázás és részletesebb kiírás

```
#include "ESP8266WiFi.h"
```

```
#define BLINK_PERIOD 250
long lastBlinkMillis;
boolean ledState;
```

```
#define SCAN_PERIOD 5000
long lastScanMillis;
```

```
void setup() {
   Serial.begin(115200);
   Serial.println();
```

```
pinMode(LED_BUILTIN, OUTPUT);
```

```
WiFi.mode(WIFI_STA);
WiFi.disconnect();
delay(100);
```

}

Forrás: arduino-esp8266.readthedocs.io/en/latest/esp8266wifi/scan-examples.html

23

A háttérben egy LED villogtatást is végzünk és az időzításelet **delay**() helyett a **millis**() függvénnyel oldjuk meg

### ESP8266\_wifi\_scan2.ino 2/2.

| /oid loop() {                                                 |                                                                                                    |  |  |  |
|---------------------------------------------------------------|----------------------------------------------------------------------------------------------------|--|--|--|
| long currentMillis = millis();                                | COM10                                                                                                    |  |  |  |
| // blink LED                                                  |                                                                                                    |  |  |  |
| if (currentMillis - lastBlinkMillis > BLINK_PERIOD) {         | Scan start 10 network(s) found                                                                                                    |  |  |  |
| <pre>digitalWrite(LED_BUILTIN, ledState);</pre>               | 1: TP-LINK_D0D8C8, Ch:1 (-54dBm)                                                                                                    |  |  |  |
| <pre>ledState = !ledState;</pre>                              | 2: TP-LINK_72DC, Ch:1 (-89dBm)                                                                                                    |  |  |  |
| lastBlinkMillis = currentMillis;                              | 3: DIGI-TJ9r, Ch:1 (-91dBm)                                                                                                    |  |  |  |
| }                                                             | 4: apuci76, Ch:4 (-86dBm)                                                                                                    |  |  |  |
| // trigger Wi-Fi network scan                                 | 5: DIGI-7Pe5, Ch:5 (-89dBm)                                                                                                    |  |  |  |
| if (currentMillis - lastScanMillis > SCAN_PERIOD) {           | <pre>6: DEBIWIFI, Ch:6 (-72dBm) 7: Krassoi, Ch:9 (-85dBm) 8: Csilla, Ch:10 (-84dBm) 9: CSP-LINK, Ch:11 (-68dBm) 10: DIRECT-UE-BRAVIA, Ch:11 (-86dBm)</pre> |  |  |  |
| WiFi.scanNetworks(true);                                      |                                                                                                    |  |  |  |
| <pre>Serial.print("\nScan start ");</pre>                     |                                                                                                    |  |  |  |
| lastScanMillis = currentMillis;                               |                                                                                                    |  |  |  |
| }                                                             | 10. DIRECT DE DRAVIR, CH.II ( DOUDM)                                                                                                    |  |  |  |
| // print out Wi-Fi network scan result upon completion        | Scan start 10 network(s) found                                                                                                    |  |  |  |
| <pre>int n = WiFi.scanComplete();</pre>                       | 1: DIGI-TJ9r, Ch:1 (-90dBm)                                                                                                    |  |  |  |
| if (n >= 0) {                                                 | Autoscroll Show timestamp Both NL & CF                                                                                                    |  |  |  |
| <pre>Serial.printf("%d network(s) found\n", n);</pre>         |                                                                                                    |  |  |  |
| for (int i = 0; i < n; i++) {                                 |                                                                                                    |  |  |  |
| <pre>Serial.printf("%d: %s, Ch:%d (%ddBm) %s\n", i + 1,</pre> | <pre>WiFi.SSID(i).c_str(),</pre>                                                                                                    |  |  |  |
| <pre>WiFi.channel(i),WiFi.RSSI(i),WiFi.encryptionType(i</pre> | )==ENC_TYPE_NONE?"open":"");                                                                                                    |  |  |  |
| }                                                             |                                                                                                    |  |  |  |
| WiFi.scanDelete();                                            |                                                                                                    |  |  |  |
| 1                                                             |                                                                                                    |  |  |  |

Forrás: arduino-esp8266.readthedocs.io/en/latest/esp8266wifi/scan-examples.html

ſ

# ESP8266 hálózati végpontként (station)

- Okosotthon megoldásoknál, otthoni IOT alkalmazásoknál általában egy meglevő hálózatra célszerű csatlakoztatni az ESP8266 modult
- A hálózati elérhetőséghez fel kell csatlakoznunk a hálózatra általában egy routerre – ehhez kell az SSID/passwd páros

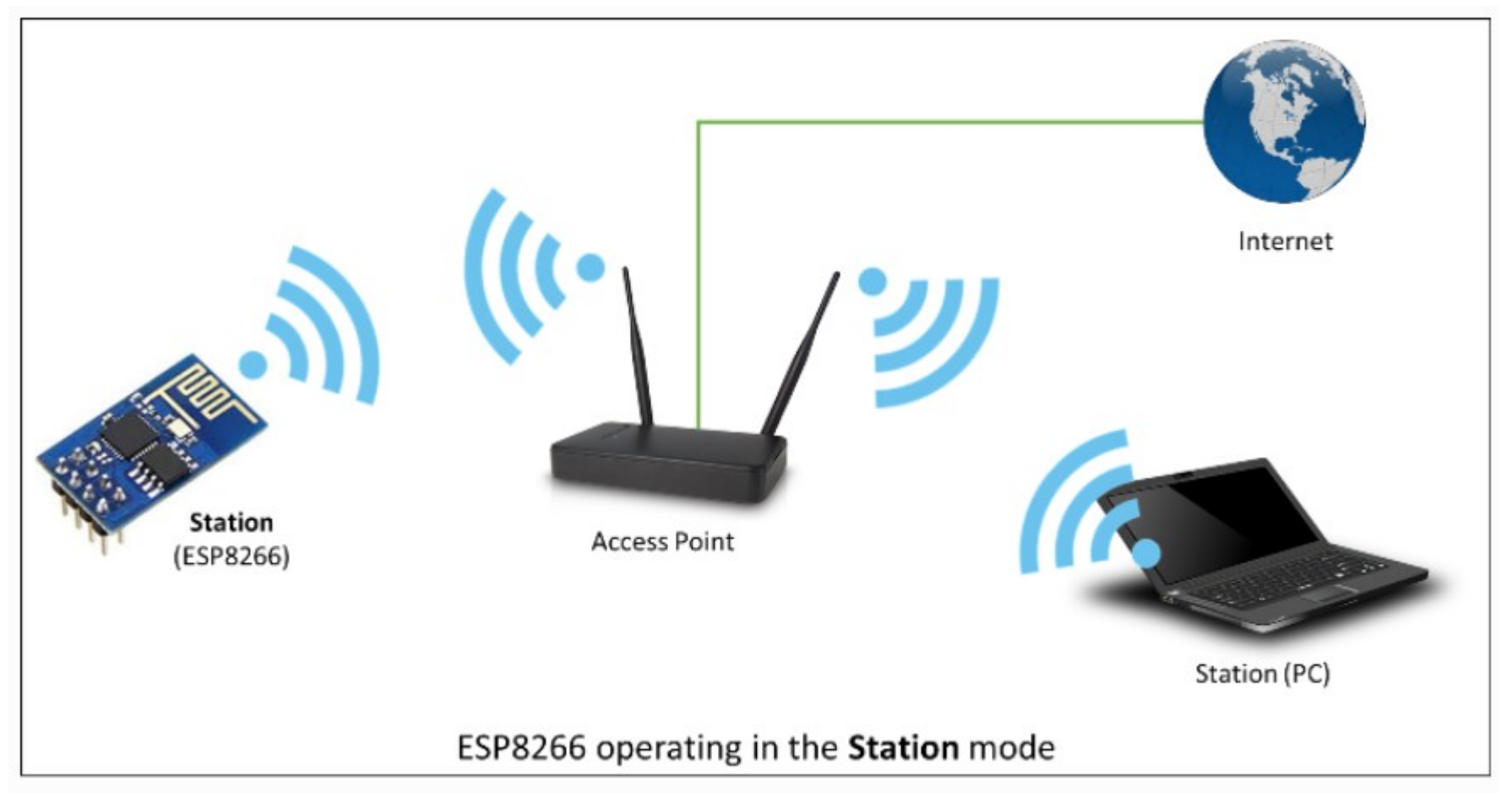

Hobbielektronika csoport 2020/2021

25

# Csatlakozás a hálózathoz (STA mód)

- Programjainkat többnyire azzal kezdjük, hogy az ESP8266 modult felcsatlakoztatjuk a hálózatra
- Ennek egyszerű módját mutatja az alábbi program

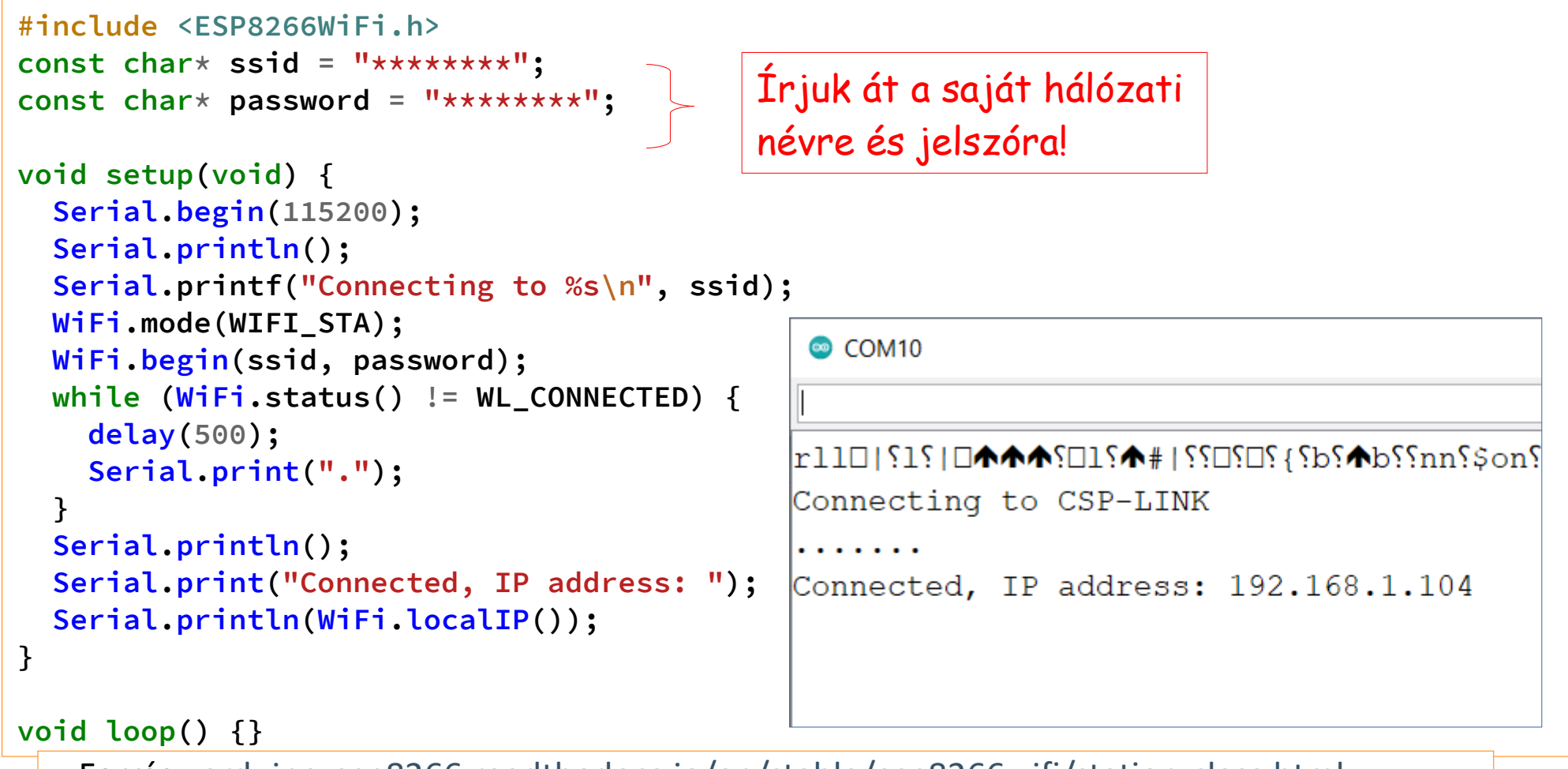

Forrás: arduino-esp8266.readthedocs.io/en/stable/esp8266wifi/station-class.html

Hobbielektronika csoport 2020/2021

#### ESP8266\_webserver.ino

- Kedvcsinálónak ajánlom a <u>Random Nerd Tutorials</u> honlapon található alábbi egyszerű és érdekes projekt, amelyben:
  - Az ESP8266 modul webszerverként funkcionál
  - Web böngészővel kapcsolódhatunk hozzá
  - Két virtuális nyomógomb segítségével két LED-et kapcsolgathatunk (gyakorlatiasabb alkalmazáshoz a LED-ek helyett reléket vagy szilárdtest reléket is kapcsolgathatunk, pl. az otthoni fényforrások távvezérlésére)

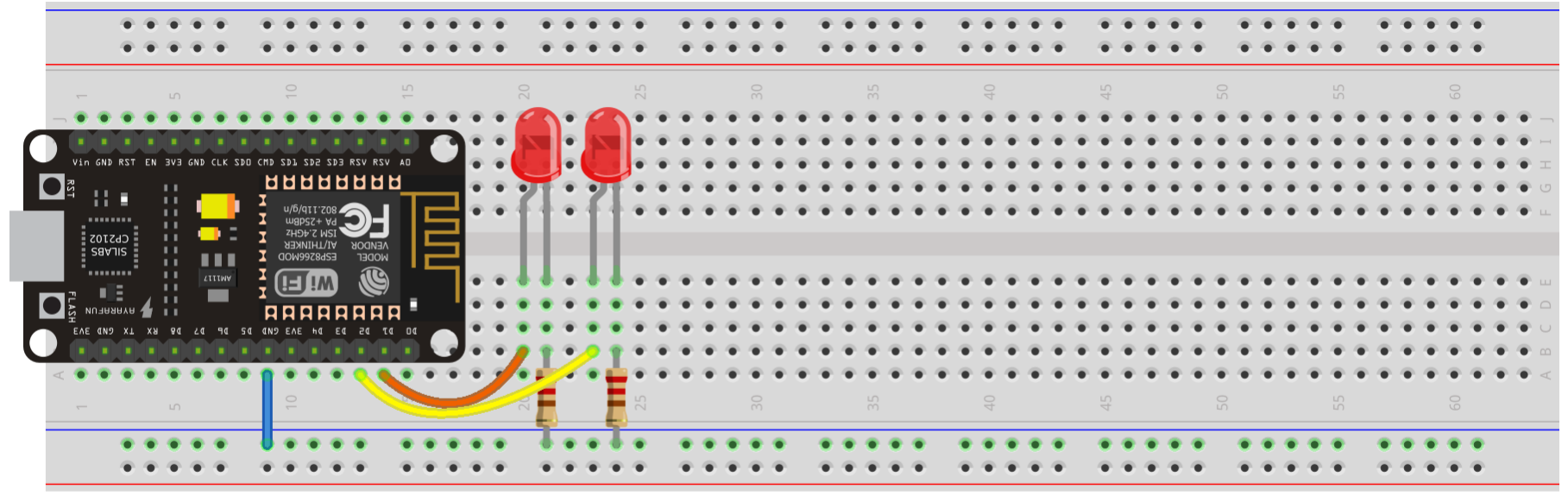

fritzing

## Időjárás állomás BME280-nal

- Egy mások kedvcsináló alkalmazás a <u>Last Minute Engineers</u> honlapján található, s szintén egy webszervert valósít meg, ami egy, az I2C buszon kiolvasható BME280 szenzorral méri és egy webböngésző csatlakozása esetén kijelzi a mért értékeket
  - Create A Simple ESP8266 Weather Station With BME280

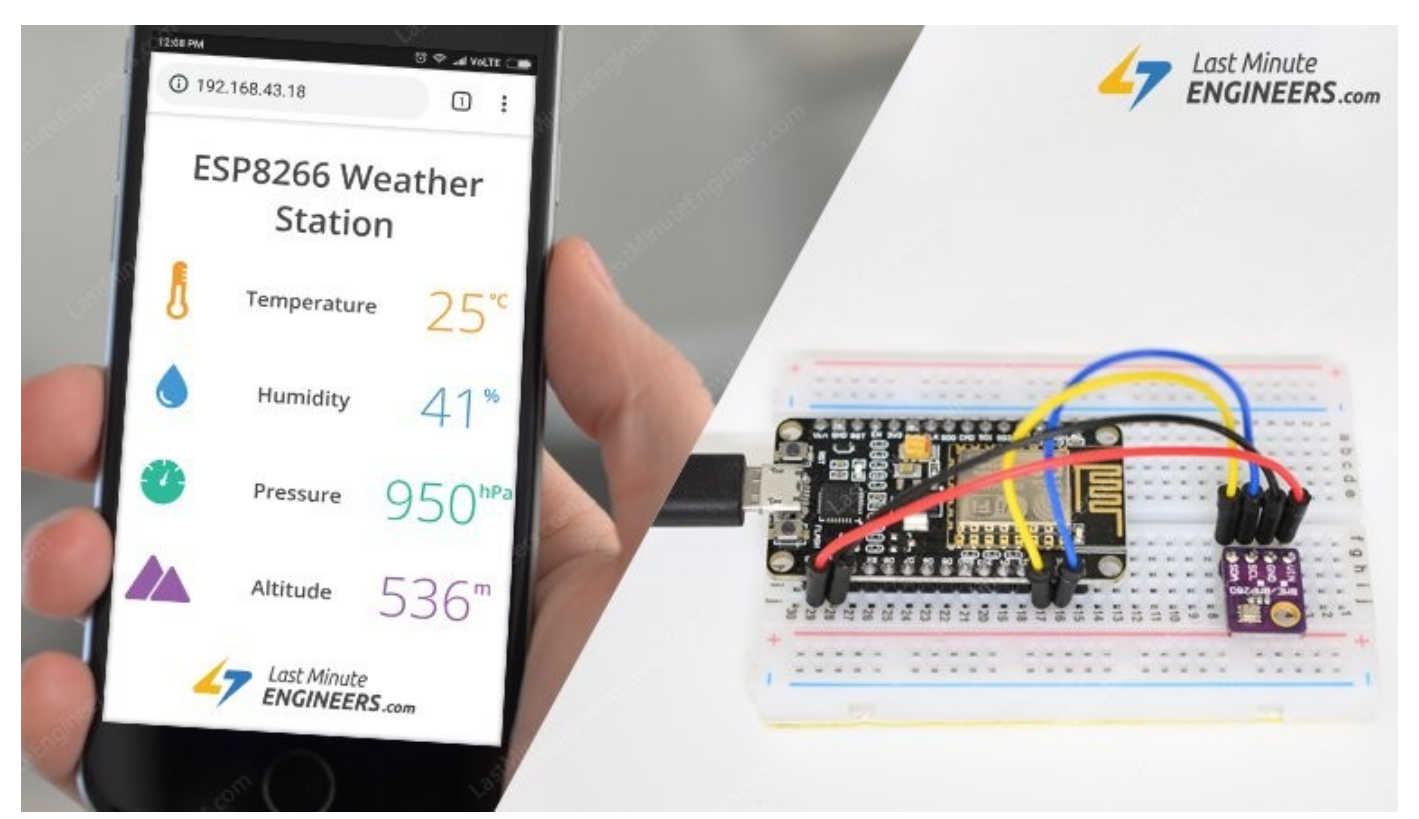

Hobbielektronika csoport 2020/2021

#### A BME280/BMP280 I2C szenzor használata

- A Bosch gyártmányú BME280 szenzor nyomást, hőmérsékletet és relatív páratartalmat mér, a BMP085, BMP180, BMP183 utódja
- A BMP280 is hasonló, de az páratartalmat nem mér
- A szenzor SPI és I2C interfésszel rendelkezik, mi egy 5 V-tal és 3,3 V-tal egyaránt használható, I2C bekötésű modult használtunk
- Az I2C cím átforrasztással változtatható: 0x76 vagy 0x77

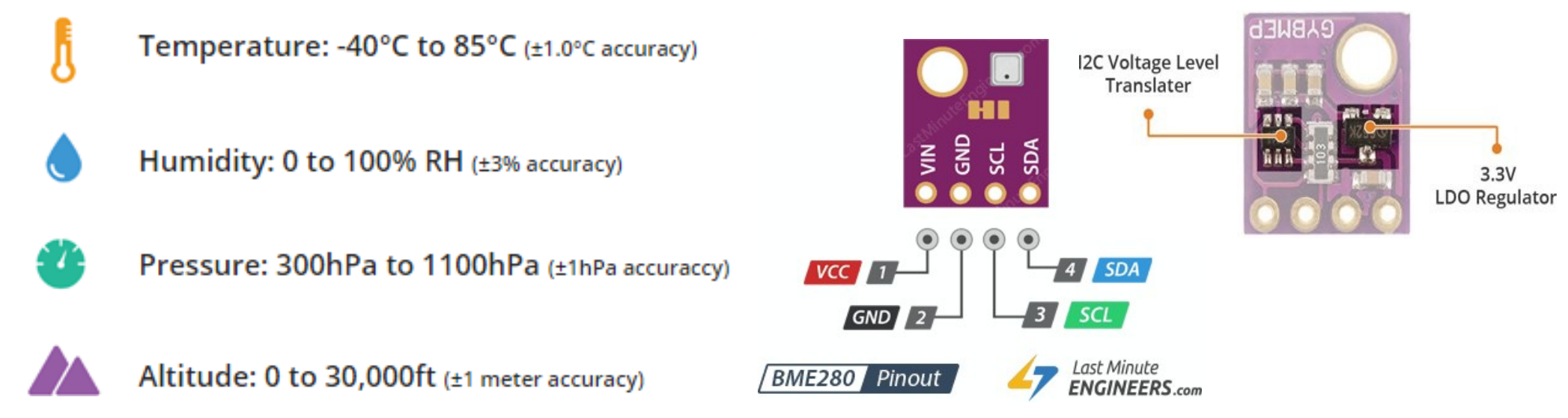

#### Az ábrák forrása: lastminuteengineers.com/bme280-arduino\_tutorial

Hobbielektronika csoport 2020/2021

29

## Programkönyvtár telepítés, beállítások

 A BME280 szenzor használatához telepíteni kell az Adafruit\_BME280 és az Adafruit\_sensor programkönyvtárakat (az Arduino IDE *Tools/Manage Libraries* menüpontjában írjuk be a fenti neveket keresőszóként)

```
#include <ESP8266WebServer.h>
#include <Wire.h>
#include <Adafruit_Sensor.h>
#include <Adafruit_BME280.h>
```

```
#define SEALEVELPRESSURE_HPA (1013.25)
```

```
Adafruit_BME280 bme;
float temperature, humidity, pressure, altitude;
```

```
/*Put your SSID & Password*/
const char* ssid = "YourNetworkName"; // Enter SSID here
const char* password = "YourPassword"; //Enter Password here
```

```
ESP8266WebServer server(80);
```

### ESP8288\_WS\_bmp280.ino (részlet)

```
void setup() {
  Serial.begin(115200);
  delay(100);
  bme.begin(0x76);
  Serial.println("Connecting to ");
  Serial.println(ssid);
  //connect to your local wi-fi network
  WiFi.begin(ssid, password);
  //check wi-fi is connected to wi-fi network
  while (WiFi.status() != WL_CONNECTED) {
    delay(1000);
    Serial.print(".");
  }
  Serial.println("");
  Serial.println("WiFi connected..!");
  Serial.print("Got IP: "); Serial.println(WiFi.localIP());
  server.on("/", handle_OnConnect);
  server.onNotFound(handle_NotFound);
  server.begin();
  Serial.println("HTTP server started");
}
void loop() {
  server.handleClient();
```

Debreceni Megtestesülés Plébánia

}

## ESP8288\_WS\_bmp280.ino (részlet)

```
void handle_OnConnect() {
  temperature = bme.readTemperature();
  humidity = bme.readHumidity();
  pressure = (bme.readPressure()+1440) / 100.0F;
  altitude = bme.readAltitude(SEALEVELPRESSURE HPA);
  server.send(200, "text/html", SendHTML(temperature, humidity, pressure, altitude));
}
void handle_NotFound() {
  server.send(404, "text/plain", "Not found");
}
String SendHTML(float temperature, float humidity, float pressure, float altitude) {
 String ptr = "<!DOCTYPE html>";
 ptr += "<html>";
 ptr += "<head>";
 ptr += "<title>ESP8266 Weather Station</title>";
 ptr += "<meta name='viewport' content='width=device-width, initial-scale=1.0'>";
 ptr += "<link href='https://fonts.googleapis.com/css?family=Open+Sans:300,400,600' rel='stylesheet'>";
 ptr += "<style>";
  . . .
  ptr += "</body>";
  ptr += "</html>";
  return ptr;
}
```

#### ESP8288\_WS\_bmp280.ino: a végeredmény

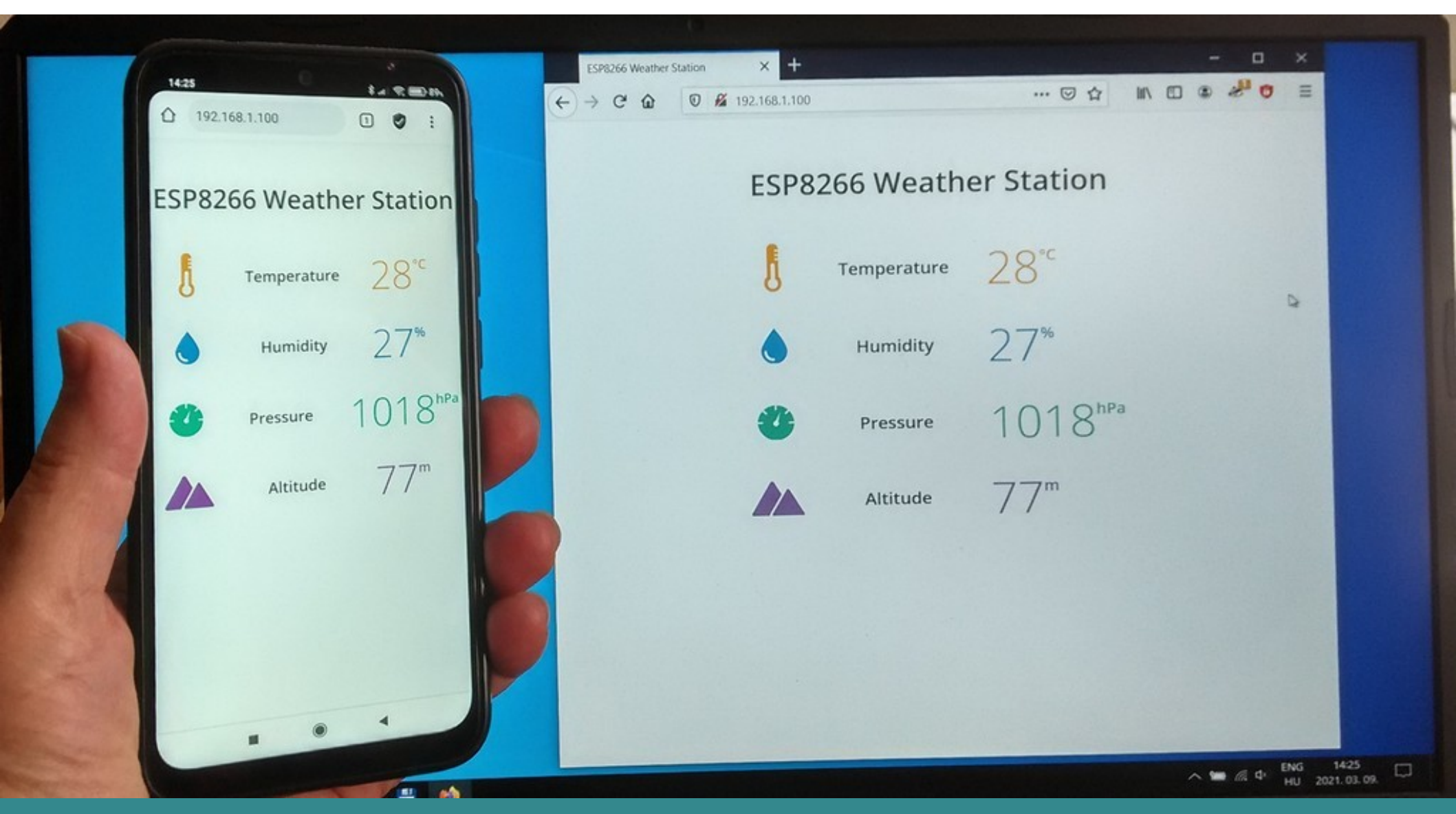

Hobbielektronika csoport 2020/2021

33